## 令和5・6・7年度 (物品・委託・その他) 岐阜市及び岐阜市上下水道事業部 競争入札参加資格審査オンライン申請の手引き

令和5・6・7年度岐阜市及び岐阜市上下水道事業部競争入札参加資格審査申請の手続き

を「岐阜市オンライン申請総合窓口サイト」から行います。

## ● 申請方法

(1)「岐阜市オンライン申請総合窓口サイト」に掲載されている「令和5・6・7年度 (物品・委託・その他)岐阜市及び岐阜市上下水道事業部競争入札参加資格審査申請」 から案内に従って入力し、提出書類を添付の上、送信してください。

岐阜市と岐阜市上下水道事業部への入力は、同時に行うことができます。

(2)入力後の入力内容と登録したメールアドレスに送信される「送信完了メール」を保 管してください。

## ≪申請画面へのアクセス方法≫

- 岐阜市ホームページトップ画面を開き、オンラインサービス「岐阜市オンライン申請総合窓 ロサイト」をクリック。
- ②「令和5・6・7年度岐阜市及び岐阜市上下水道事業部競争入札参加資格審査申請」の 「申請」をクリック。オンライン申請総合窓口サイトのキーワード検索から探すことができます。

申請の流れ

- ① 提出書類の準備 書類のデータ化
- ・申請者実印届出書、使用印鑑届出書、商業登記簿謄本や納税証明書などの提出書類を準備し、提出書類をPDF等データ化してください。1つの書類につき10MB、全ての書類あわせて100MBまでです。

※提出書類は、別添の「提出書類一覧・書類説明」を参照してください。 ※添付ファイルが不鮮明な場合は、再提出を依頼することがあります。

## 2 申請

- 申請内容の入力・書類の添付・送信
- ・「岐阜市オンライン申請総合窓ロサイト」から、「令和5・6・7年度岐阜市及び岐阜市 上下水道事業部競争入札参加資格審査申請」へアクセスしてください。
- ・案内に従って申請内容を入力、必要な書類を添付します。
- ・申請内容及び書類を送信します。

③ 申請先(岐阜市及び岐阜市上下水道事業部)にて申請内容を審査・登録

・申請内容や提出書類に不備等がある場合は、申請ご担当者へ問合せいたします。

- ・送信完了メールに記載の URL から審査状況をご確認いただけます。
- ・審査状況についてのお問合せには応じかねますので、ご了承ください。

④ 審査結果の通知及び登録名簿の確認

・ご登録いただいたメールアドレス宛に審査結果を通知します。

・下記ホームページから登録名簿を確認してください。

岐阜市:https://www.city.gifu.lg.jp/business/nyuusatsu/1005574/1005591.html 岐阜市上下水道事業部:

https://www.city.gifu.lg.jp/kurashi/suidou/1003239/1003242/1003283/1003289.html